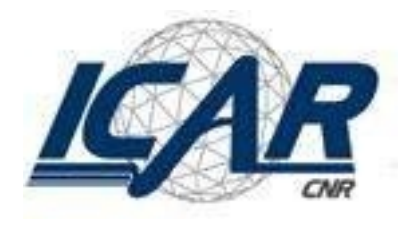

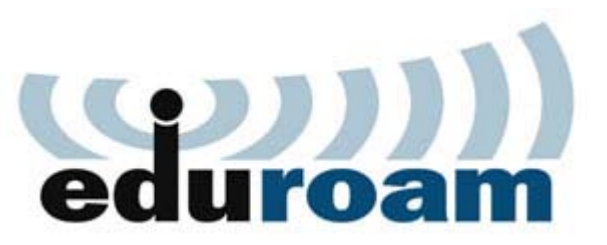

#### **Eduroam** Istruzioni per l'uso Sistema Operativo Windows XP

#### Caratteristiche del servizio

| Nome del SSID  | eduroam                       |
|----------------|-------------------------------|
| Autenticazione | WPA<br>WPA2                   |
| Cifratura      | WPA/TKIP/AES<br>WPA2/AES/TKIP |
| Protocollo     | 802.1X                        |
| Credenziali    | [nome_utente]@icar.cnr.it.it  |

# Configurazione Client (1/14)

#### Cliccare in sequenza su:

- 1. «START»
- 2. «Connetti a»
- 3. «Connessione rete senza fili»

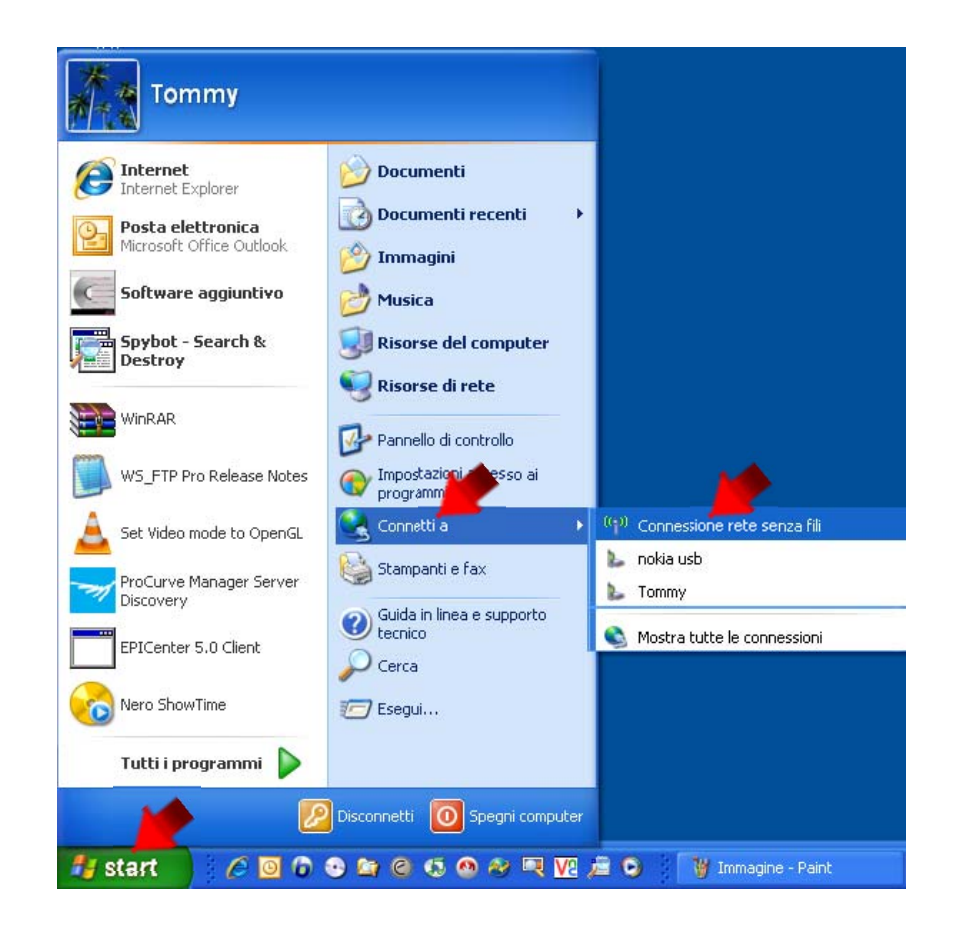

#### Configurazione Client (2/14)

#### Cliccare su «Visualizza reti senza fili»

| 🖤 Stato di Connessione rete senza fili 🛛 🔗 🔀 |                                 |  |  |
|----------------------------------------------|---------------------------------|--|--|
| Generale Supporto                            |                                 |  |  |
| Connessione                                  |                                 |  |  |
| Stato:                                       | Connesso.                       |  |  |
| Rete:                                        | gold                            |  |  |
| Durata:                                      | 01.45.24                        |  |  |
| Velocità:                                    | 54.0 Mbps                       |  |  |
| Potenza segnale:                             | 100e                            |  |  |
| - Attività                                   | ati — 🛐 — Ricevuti              |  |  |
| Pacchetti:                                   | 51   16                         |  |  |
| Proprietà Disatt                             | tiva Visualizza reti senza fili |  |  |
|                                              | Chiudi                          |  |  |

# Configurazione Client (3/14)

- 1. Selezionare la rete «eduroam»
- 2. Cliccare su «Connetti»
- 3. Cliccare su «Cambia impostazioni avanzate»

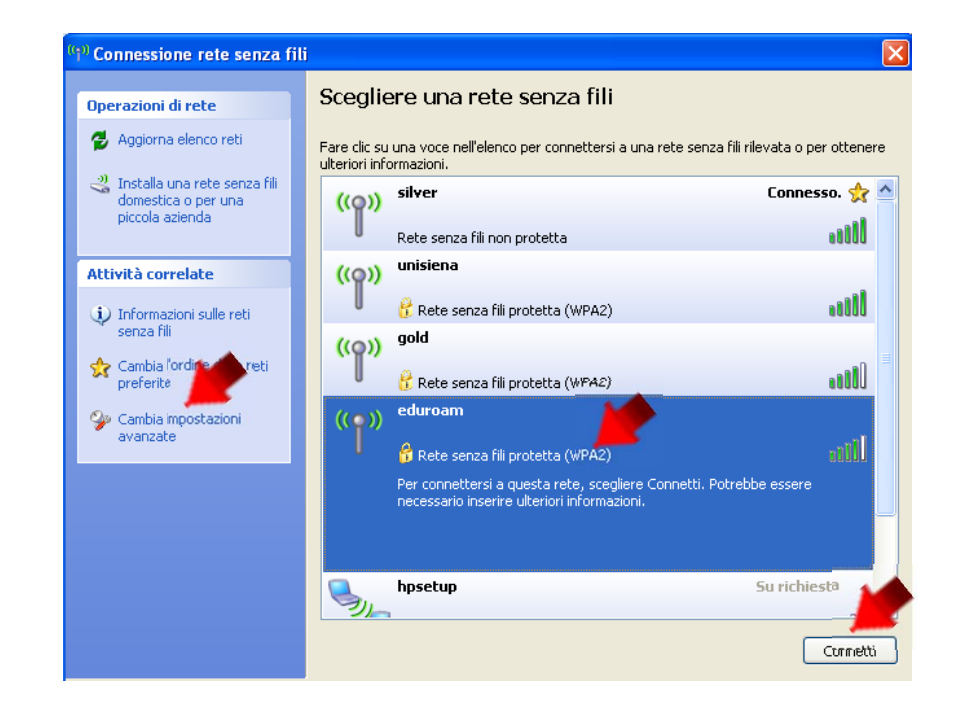

# Configurazione Client (4/14)

- 1. Selezionare il componente Protocollo Internet (TCP/IP)
- 2. Cliccare su «Proprietà»

| 上 Proprietà - Connessione rete senza fili 🛛 🛛 💽 🔀                                                                                     |  |  |  |
|----------------------------------------------------------------------------------------------------|--|--|--|
| Generale Reti senza fili Avanzate                                                                                                    |  |  |  |
| Connetti tramite:                                                                                                    |  |  |  |
| Intel(R) PRO/Wireless 2200BG Netw Configura                                                                                           |  |  |  |
| La connessione utilizza i componenti seguenti:                                                                                        |  |  |  |
| E Utilità di pianificazione pacchetti QoS                                                                                             |  |  |  |
| Protocollo Internet (TCP/IP)                                                                                                    |  |  |  |
|                                                                                                    |  |  |  |
| Installa Disinstalla Proprietà                                                                                                    |  |  |  |
| Descrizione                                                                                                    |  |  |  |
| TCP/IP. Protocollo predefinito per le WAN che permette la<br>comunicazione tra diverse reti interconnesse.                            |  |  |  |
|                                                                                                    |  |  |  |
| <ul> <li>Mostra unicona sull'area di notifica quando connesso</li> <li>Notifica in caso di connettività limitata o assente</li> </ul> |  |  |  |
|                                                                                                    |  |  |  |
| OK Annulla                                                                                                    |  |  |  |

# Configurazione Client (5/14)

- 1. Selezionare le voci secondo la figura
- 2. Cliccare su «OK»

| Proprietà - Protocollo Internet (                                                                                                    | TCP/IP) 🛛 🖓 🔀          |  |  |  |  |  |
|----------------------------------------------------------------------------------------------------|------------------------|--|--|--|--|--|
| Generale Configurazione alternativa                                                                                                    |                        |  |  |  |  |  |
| È possibile ottenere l'assegnazione automatica delle impostazioni IP se la<br>rete supporta tale caratteristica. In caso contrario, sarà necessario<br>richiedere all'amministratore di rete le impostazioni IP corrette. |                        |  |  |  |  |  |
| <ul> <li>Ottieni automaticamente un indiri</li> </ul>                                                                                                    | zzo IP                 |  |  |  |  |  |
| Utilizza il seguente indirizzo IP: -                                                                                                    |                        |  |  |  |  |  |
| Indirizzo IP:                                                                                                    |                        |  |  |  |  |  |
| Subnet mask:                                                                                                    |                        |  |  |  |  |  |
| Gateway predefinito:                                                                                                    |                        |  |  |  |  |  |
| Ottieni indirizzo server DNS autor                                                                                                    | maticamente            |  |  |  |  |  |
| Utilizza i seguenti indirizzi server l                                                                                                    | DNS:                   |  |  |  |  |  |
| Server DNS preferito:                                                                                                    |                        |  |  |  |  |  |
| Server DNS alternativo:                                                                                                    | · · ·                  |  |  |  |  |  |
|                                                                                                    | Avanzate<br>OK Annulla |  |  |  |  |  |

## Configurazione Client (6/14)

#### Selezionare la scheda

«Reti senza fili»

| 🗕 Proprietà - Connessione rete senza fili 🛛 🔹 💽                                                                                        |  |  |
|----------------------------------------------------------------------------------------------------|--|--|
| Generale Reti senza fili Avanzate                                                                                                    |  |  |
| Connetti tramite:                                                                                                    |  |  |
| Intel(R) PRO/Wireless 2200BG Netw Configura                                                                                            |  |  |
| La connessione utilizza i componenti seguenti:                                                                                         |  |  |
| Client per reti Microsoft                                                                                                    |  |  |
| Condivisione file e stampanti per reti Microsoft                                                                                       |  |  |
| Crilita di planiricazione pacchetti Qos      S     Toriver di Network Monitor                                                          |  |  |
|                                                                                                    |  |  |
| Installa Disinstalla Proprietà                                                                                                    |  |  |
| Descrizione                                                                                                    |  |  |
| Consente al proprio computer di accedere a risorse in una rete<br>Microsoft.                                                           |  |  |
| <ul> <li>Mostra un'icona sull'area di notifica quando connesso</li> <li>Notifica in caso di connettività limitata o assente</li> </ul> |  |  |
|                                                                                                    |  |  |
| OK Annulla                                                                                                    |  |  |

### Configurazione Client (7/14)

- Selezionare la rete «eduroam» fra le Reti preferite
- 2. Cliccare su «Proprietà»

| 上 Proprietà - Connessione rete senza fili 🛛 🛛 🛛 🔀                                                                       |  |  |  |  |
|----------------------------------------------------------------------------------------------------|--|--|--|--|
| Generale Reti senza fili Avanzate                                                                                       |  |  |  |  |
| Usa Windows per configurare le impostazioni della rete senza fili                                                       |  |  |  |  |
| Reti disponibili:                                                                                                    |  |  |  |  |
| sulle reti senza fili rilevate, fare clic sul pulsante qui sotto.                                                       |  |  |  |  |
| Visualizza reti senza fili                                                                                              |  |  |  |  |
| Reti preferite:<br>La connessione automatica alle reti disponibili verrà effettuata<br>nell'ordine indicato di seguito: |  |  |  |  |
| Leduroam (Automatico)<br>Sposta su<br>Sposta giù                                                                        |  |  |  |  |
| Aggiungi Rimuovi Proprietà                                                                                              |  |  |  |  |
| Informazioni sulla <u>configurazione di una rete</u> Avanzate <u>senza fili.</u>                                        |  |  |  |  |
| OK Annulla                                                                                                    |  |  |  |  |

# Configurazione Client (8/14)

- 1. Scegliere l'«Autenticazione di rete» tra:
  - WPA
  - WPA2
- 2. Scegliere la «Crittografia dati» tra:
  - TKIP
  - AES

| gold Proprietà 🛛 🖓 🔀                                   |  |  |
|--------------------------------------------------------|--|--|
| Associazione Autenticazione Connessione                |  |  |
| Nome di rete (SSID): gold                              |  |  |
| Chiave rete senza fili                                 |  |  |
| La rete richiede una chiave per le seguenti operazione |  |  |
| Autenticazione di rete: WPA                            |  |  |
| Crittografia dati: 🛛 🗛 🖌                               |  |  |
| Chiave di rete:                                        |  |  |
| Conferma chiave di rete:                               |  |  |
| Indice chiave (avanzato): 1                            |  |  |
| OK Annulla                                             |  |  |

#### Configurazione Client (9/14)

1. Selezionare la scheda «Autenticazione»

| gold Proprietà 🕜 ? 🔀                                    |  |  |
|---------------------------------------------------------|--|--|
| Associazione Autenticazione Connessione                 |  |  |
| Nome di rete (SSID): gold                               |  |  |
| Chiave rete senza fili                                  |  |  |
| La rete richiede una chiave per le seguenti operazioni: |  |  |
| Autenticazione di rete: WPA                             |  |  |
| Crittografia dati:                                      |  |  |
| Chiave di rete:                                         |  |  |
| Conferma chiave di rete:                                |  |  |
| Indice chiave (avanzato): 1                             |  |  |
| OK Annulla                                              |  |  |

### Configurazione Client (10/14)

- 1. Scegliere «Protected EAP» come «Tipo EAP»
- 2. Cliccare su «Proprietà»
- 3. Deselezionare le due voci seguenti

| ł | Proprietà rete senza fili 🛛 ? 🔀                                                                           |                  |             |   |  |
|---|----------------------------------------------------------------------------------------------------|------------------|-------------|---|--|
|   | Associazione                                                                                              | Autenticazione   | Connessione |   |  |
|   | Selezionare questa opzione per consentire l'accesso tramite<br>autenticazione a reti Ethernet senza fili. |                  |             |   |  |
|   | Abilita autenticazione IEEE 802.1x per questa retermente                                                  |                  |             |   |  |
|   | Tipo EAP:                                                                                                 | Protected EAP (P | EAP)        | ~ |  |
|   | Proprietà                                                                                                 |                  |             |   |  |
|   | 🖌 🗹 Autentica come computer se le informazioni sono disponibili                                           |                  |             |   |  |
|   | Autentica come Guest se le informazioni sull'utente o sul computer non sono disponibili                   |                  |             |   |  |
|   |                                                                                                    |                  |             |   |  |
|   |                                                                                                    |                  |             |   |  |
|   |                                                                                                    |                  |             |   |  |
|   | OK Annulla                                                                                                |                  |             |   |  |

### Configurazione Client (11/14)

- 1. Deselezionare «Convalida certificato server»
- Selezionare «Password protetta (EAP-MSCHAPv2)» come metodo di autenticazione
- 3. Cliccare su «Configura…»

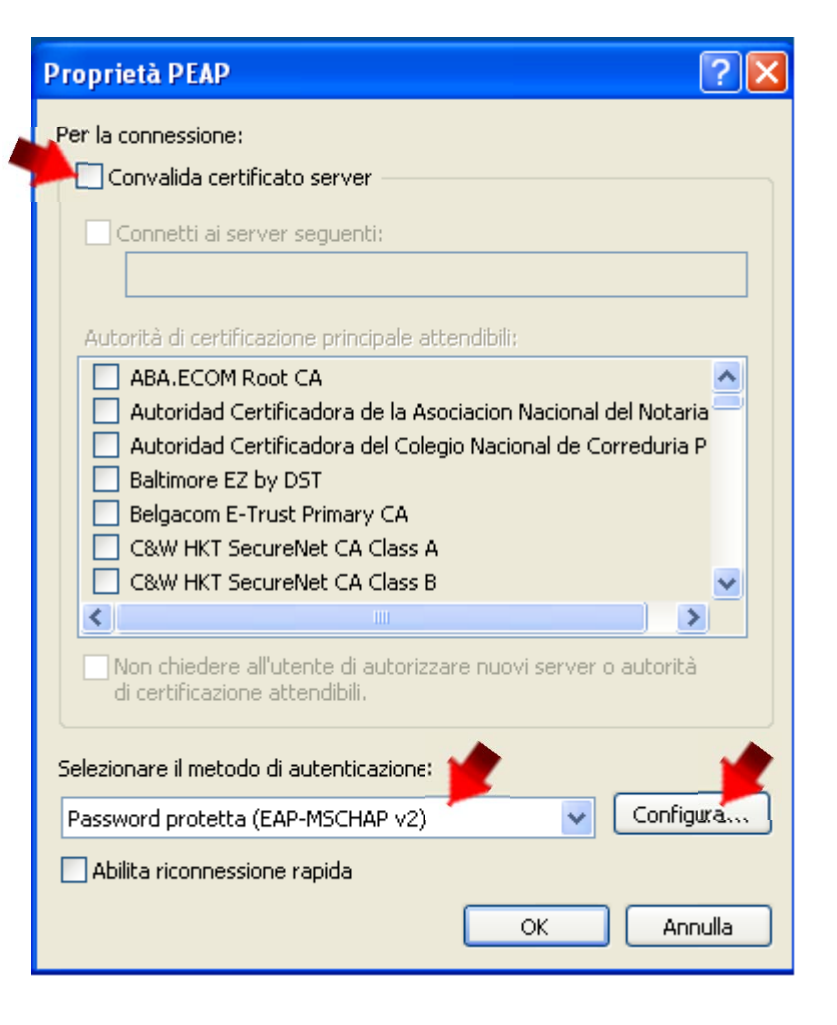

### Configurazione Client (12/14)

- Deselezionare «Utilizza automaticamente il nome di accesso...»
- 2. Cliccare su «OK»
- Chiudere tutte le finestre finora aperte cliccando su «OK»

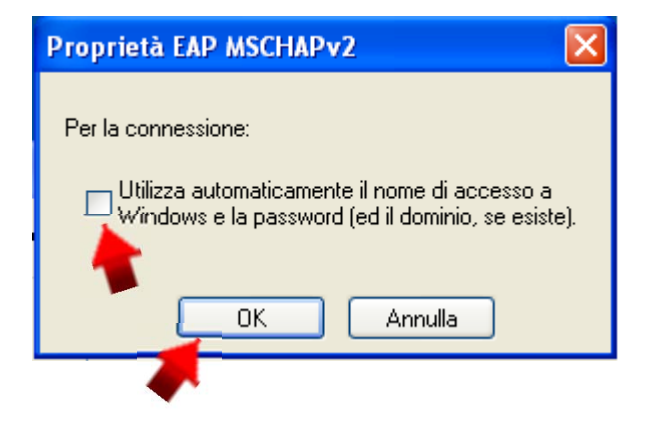

#### Configurazione Client (13/14)

 Cliccare sull'avviso in basso a destra «Connessione rete senza fili»

#### NOTA BENE:

Se in basso a destra compare l'avviso «Connettività limitata o assente», cliccare sull'avviso e quindi su «Ripristina»

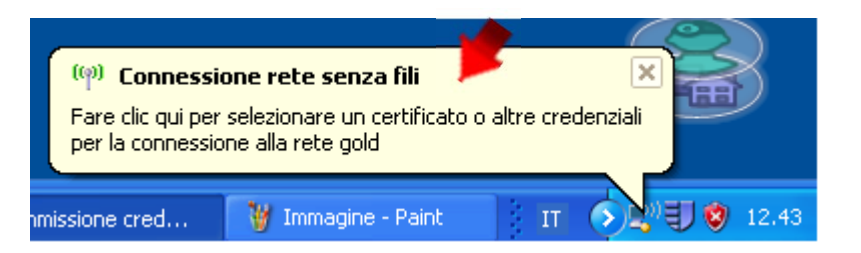

#### Configurazione Client (14/14)

- Digitare le credenziali di «Eduroam» lasciando vuoto il campo «Dominio di accesso»
- 2. Cliccare su «OK»

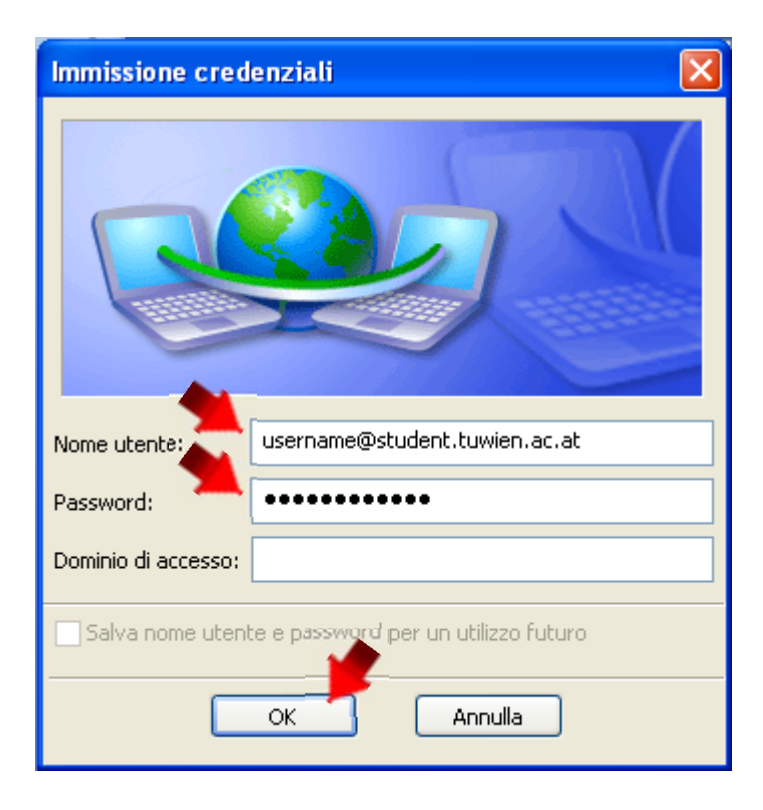

#### Buona navigazione con...

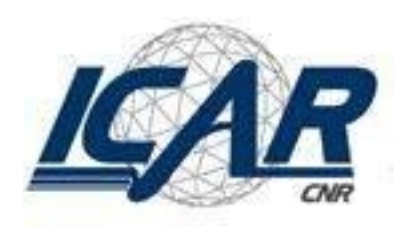

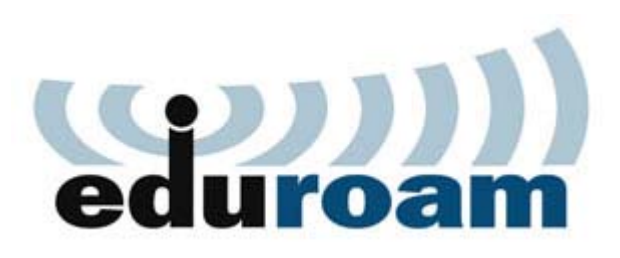

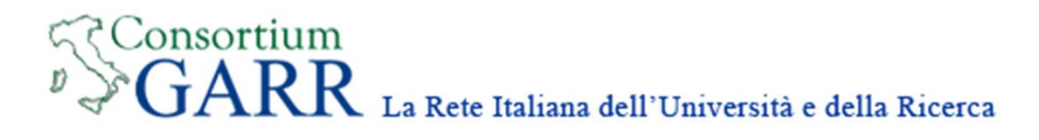